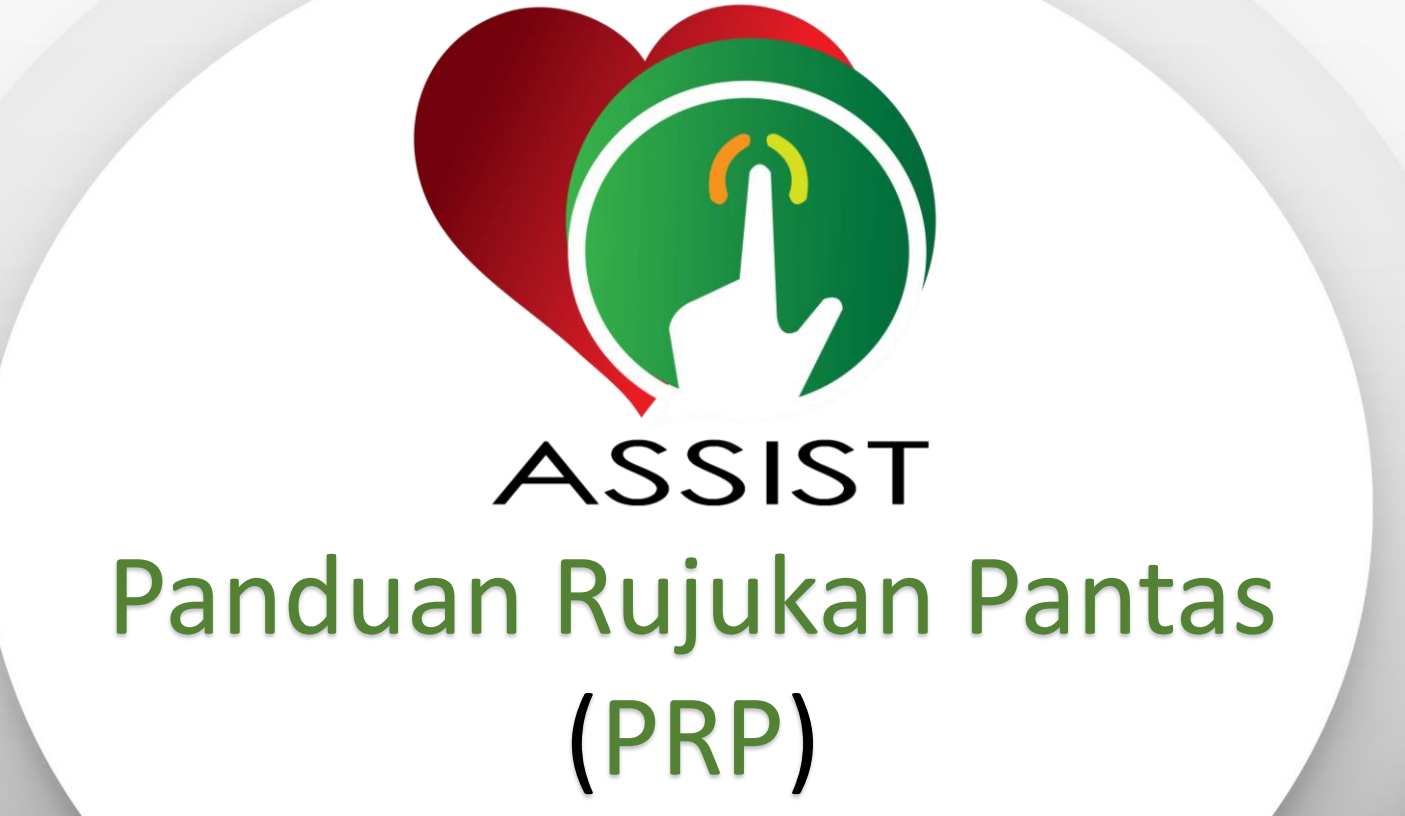

(Versi Bahasa Malaysia)

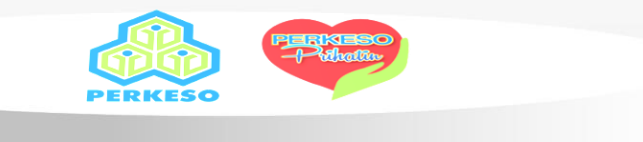

## **QRG 1 : Permohonan ID & Login Portal ASSIST**

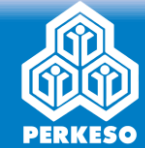

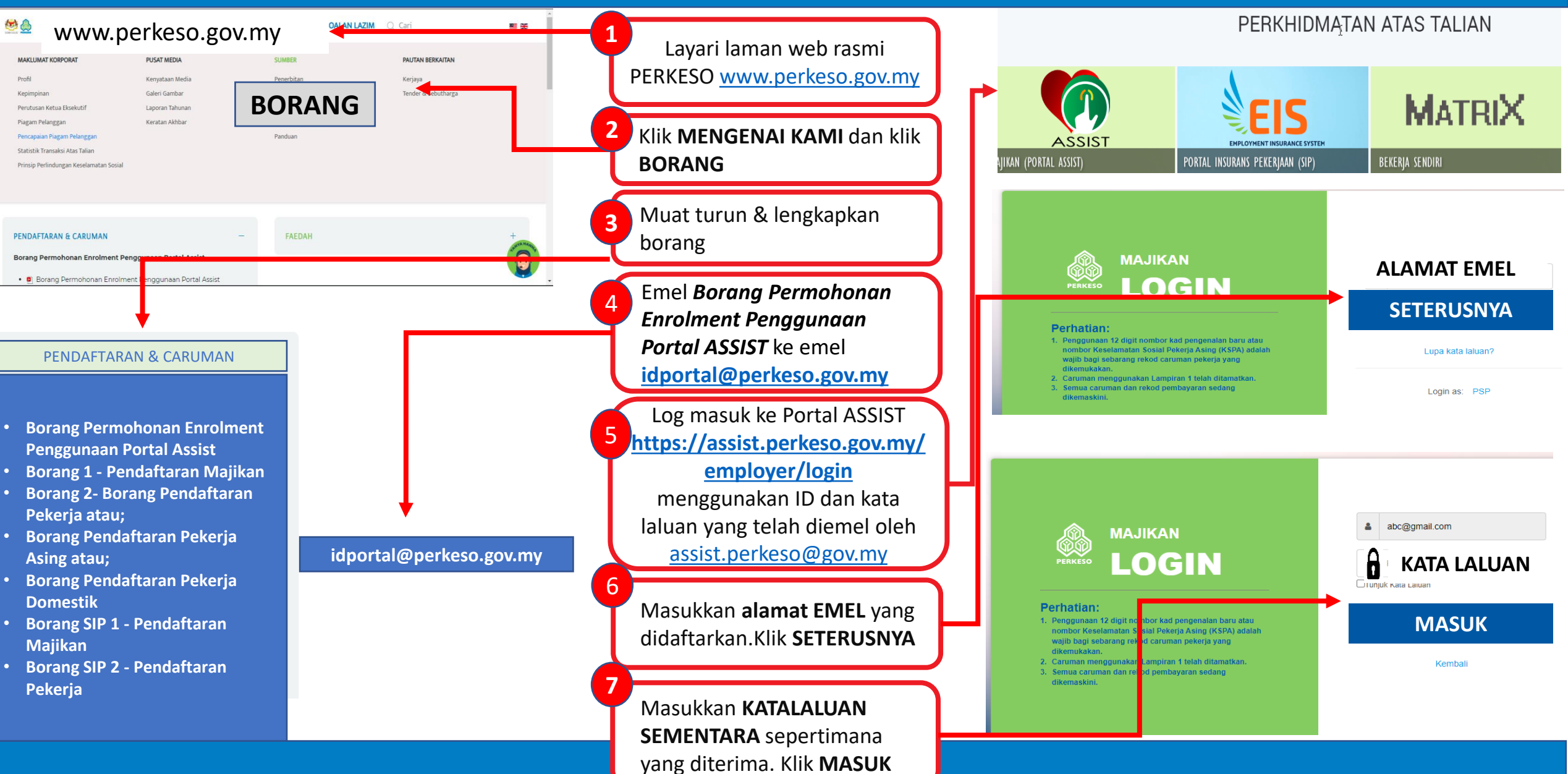

## **QRG 1 : Pengaktifan Portal ID**

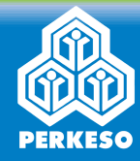

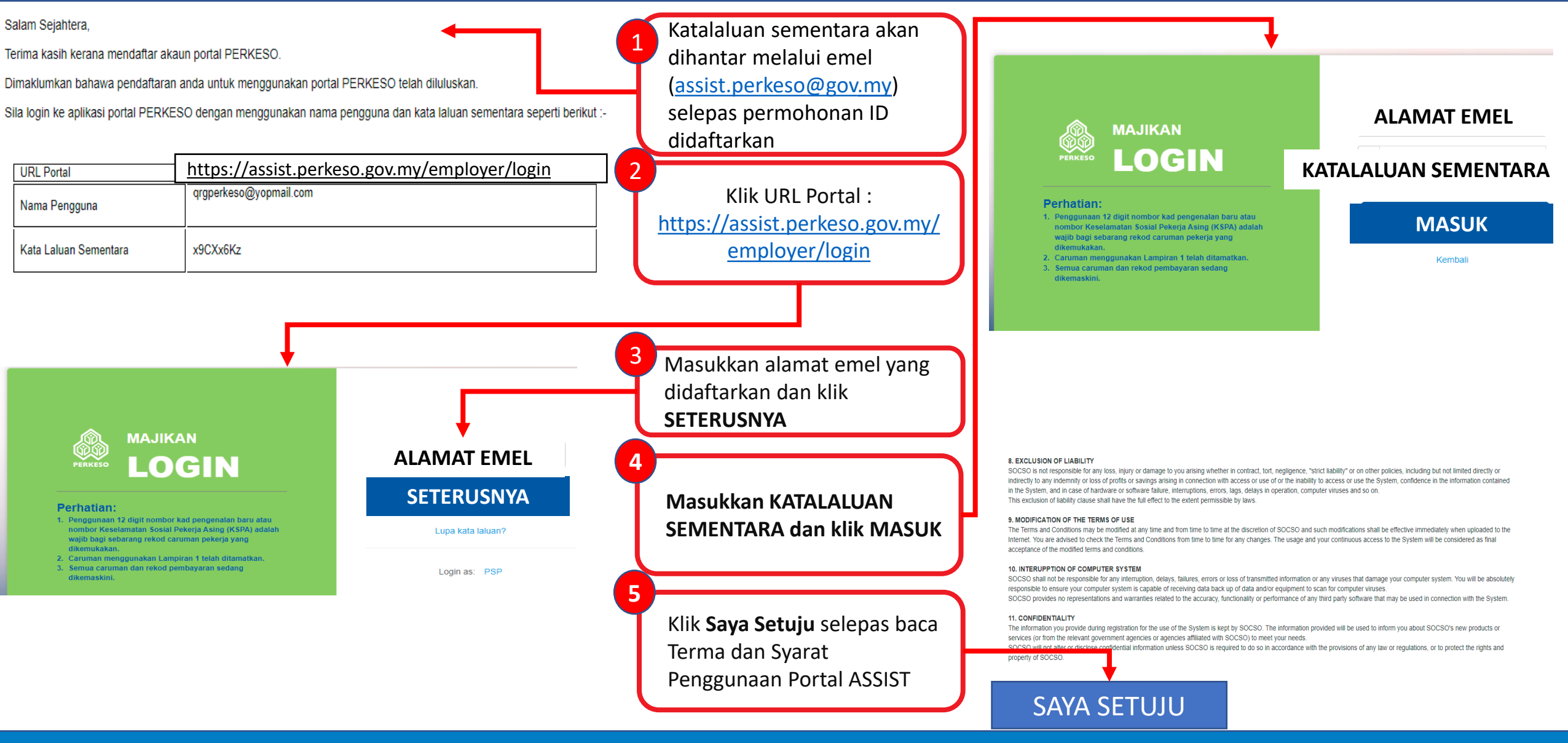

## QRG 2 : Pendaftaran Majikan

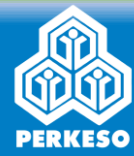

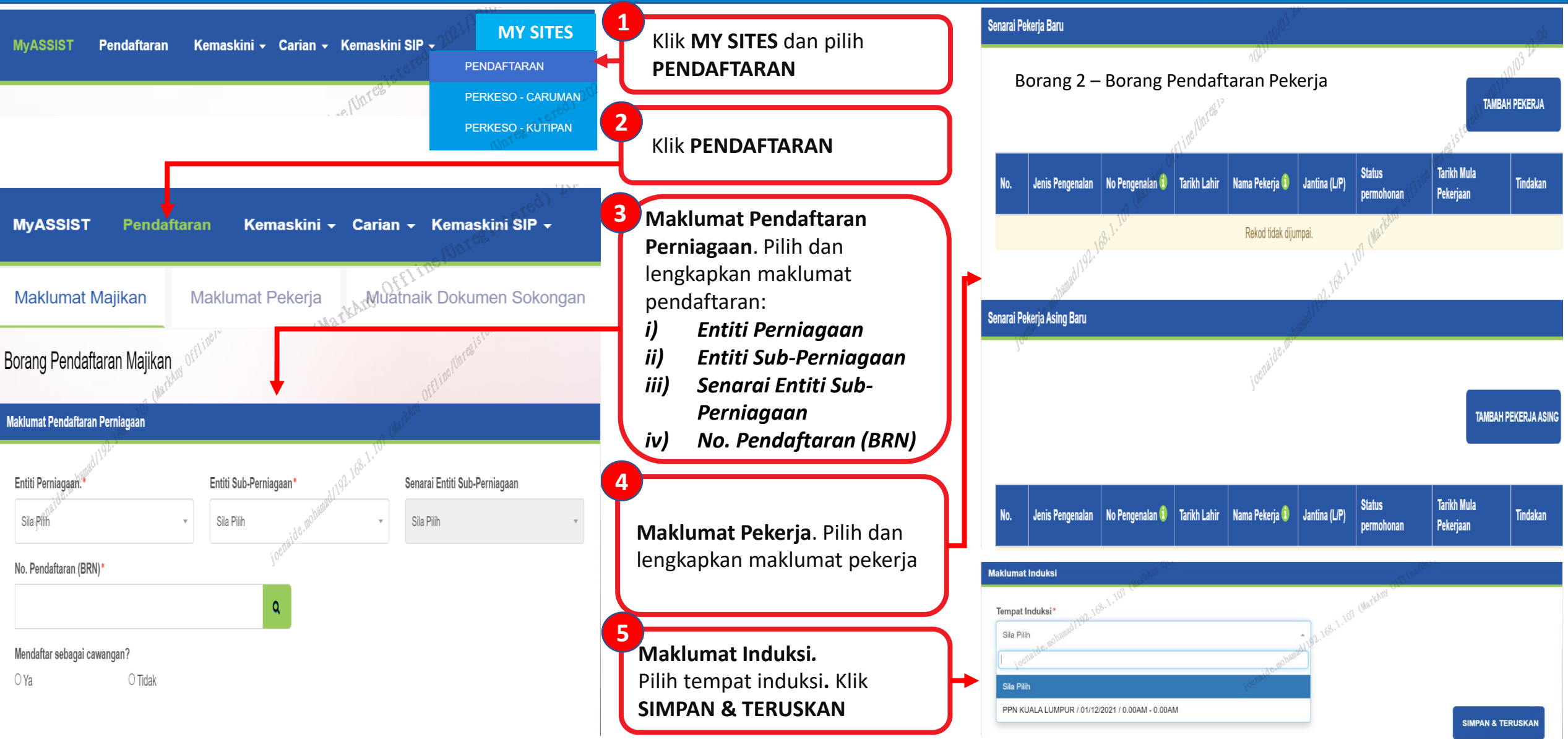

## QRG 2 : Pendaftaran Majikan – Untuk Pekerja Domestik Sahaja

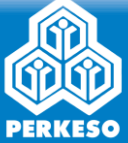

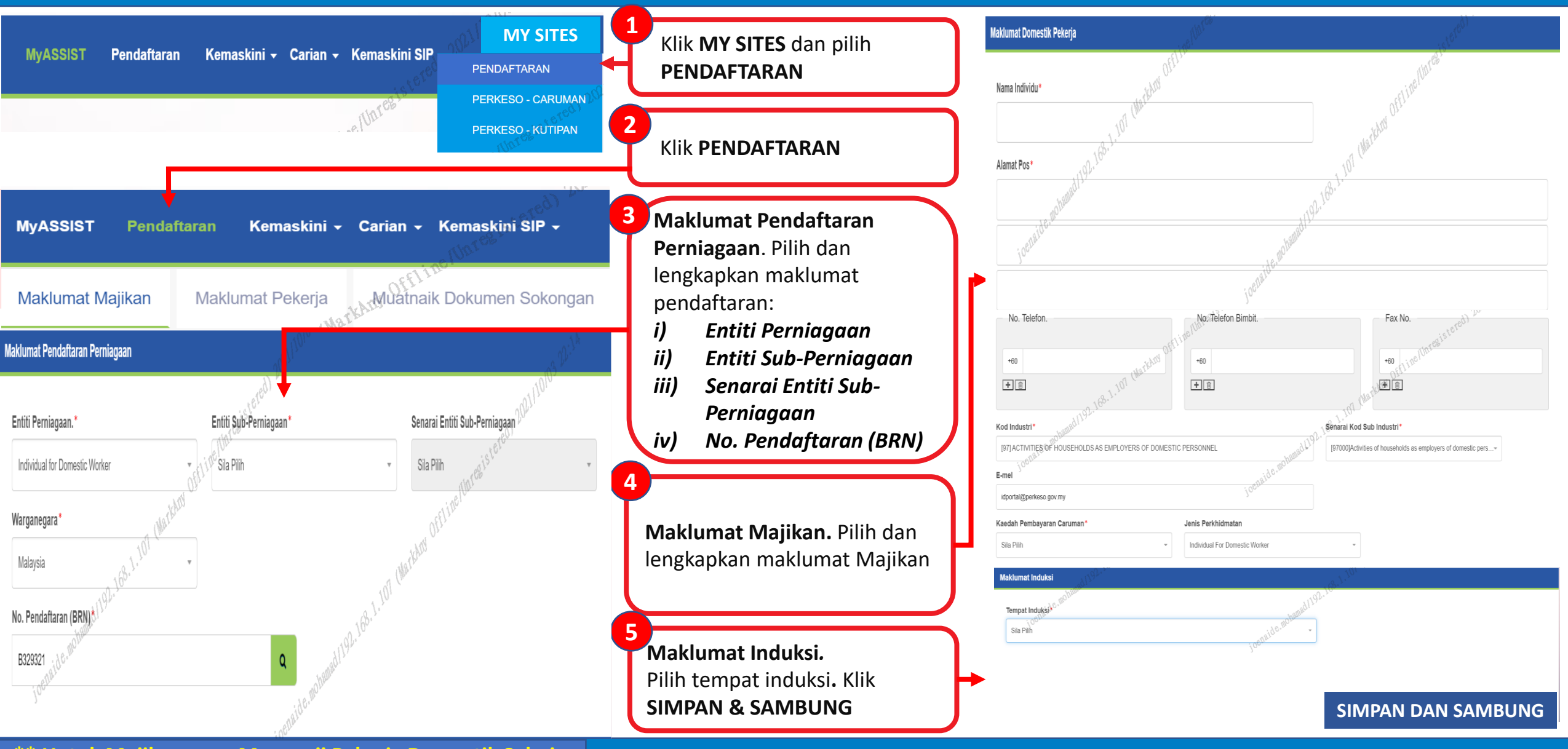

\*\* Untuk Majikan yang Menggaji Pekerja Domestik Sahaja

# QRG 3 : (i) Pendaftaran Pekerja / Domestik Tempatan

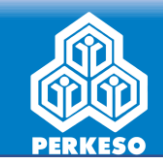

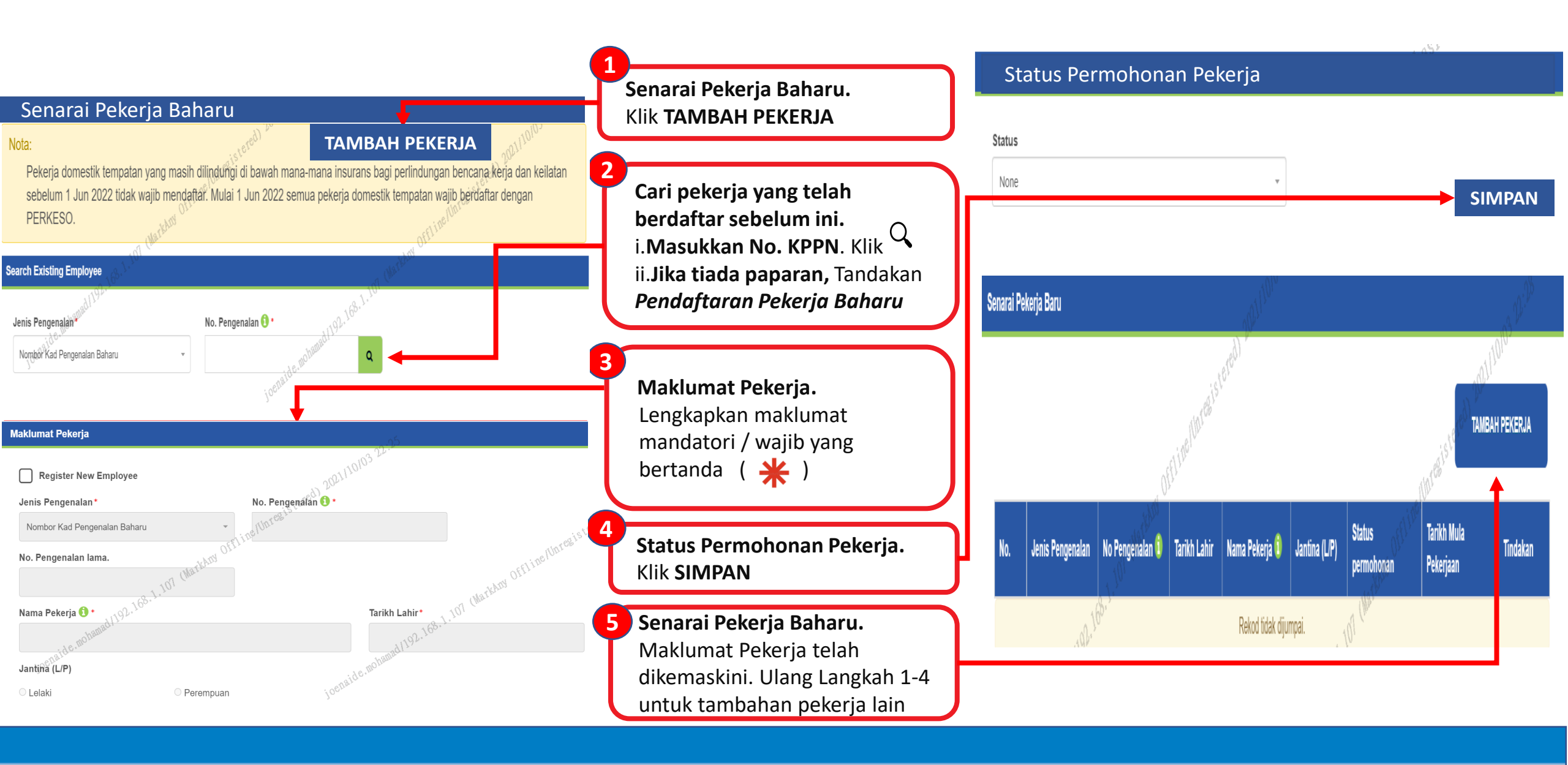

## QRG 3 : (ii) Pendaftaran Pekerja Asing / Pekerja Domestik Asing

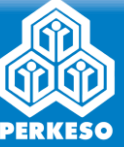

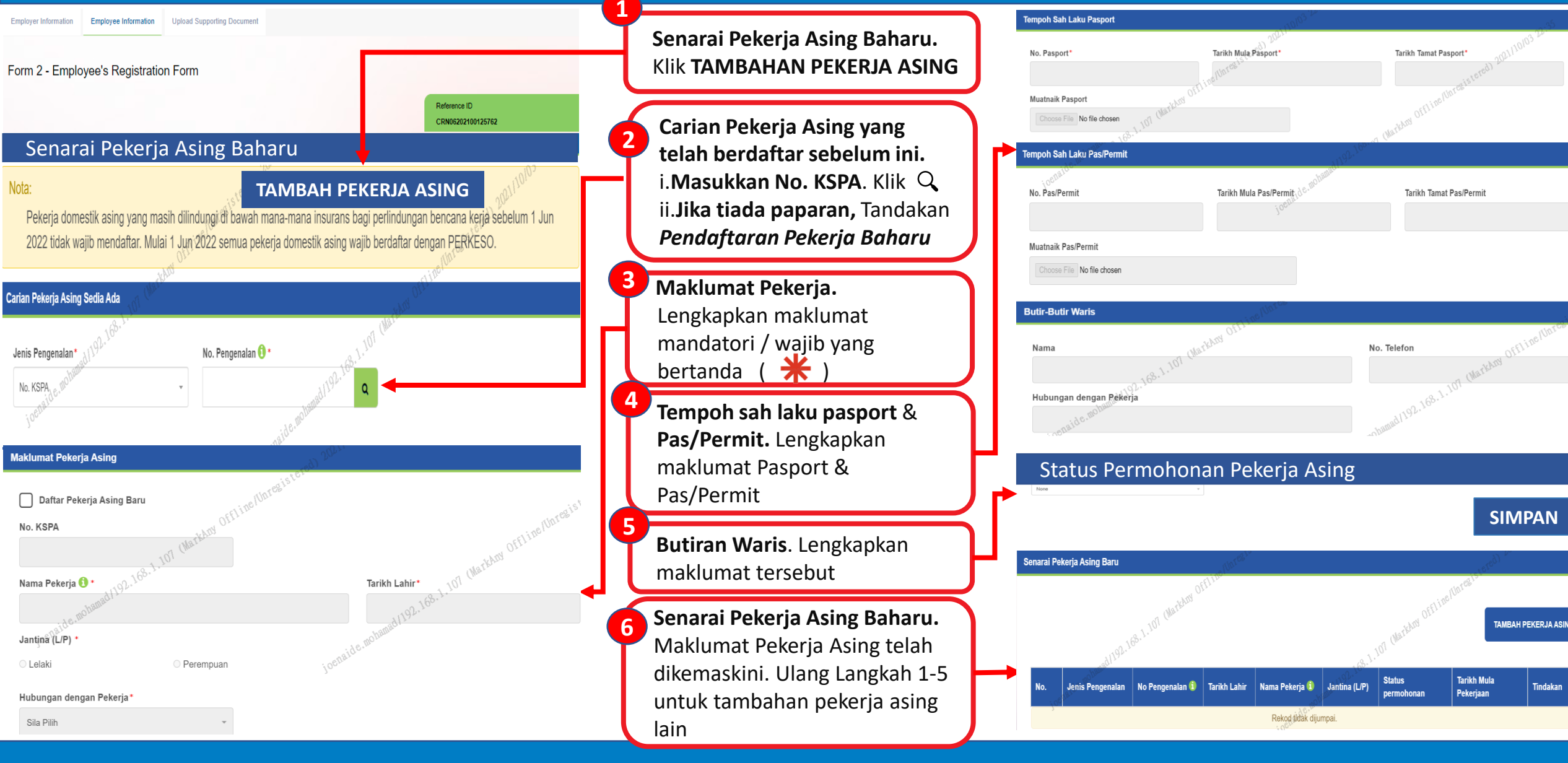

### QRG 4 : Muat Naik Dokumen Sokongan

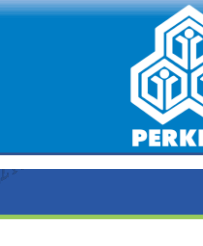

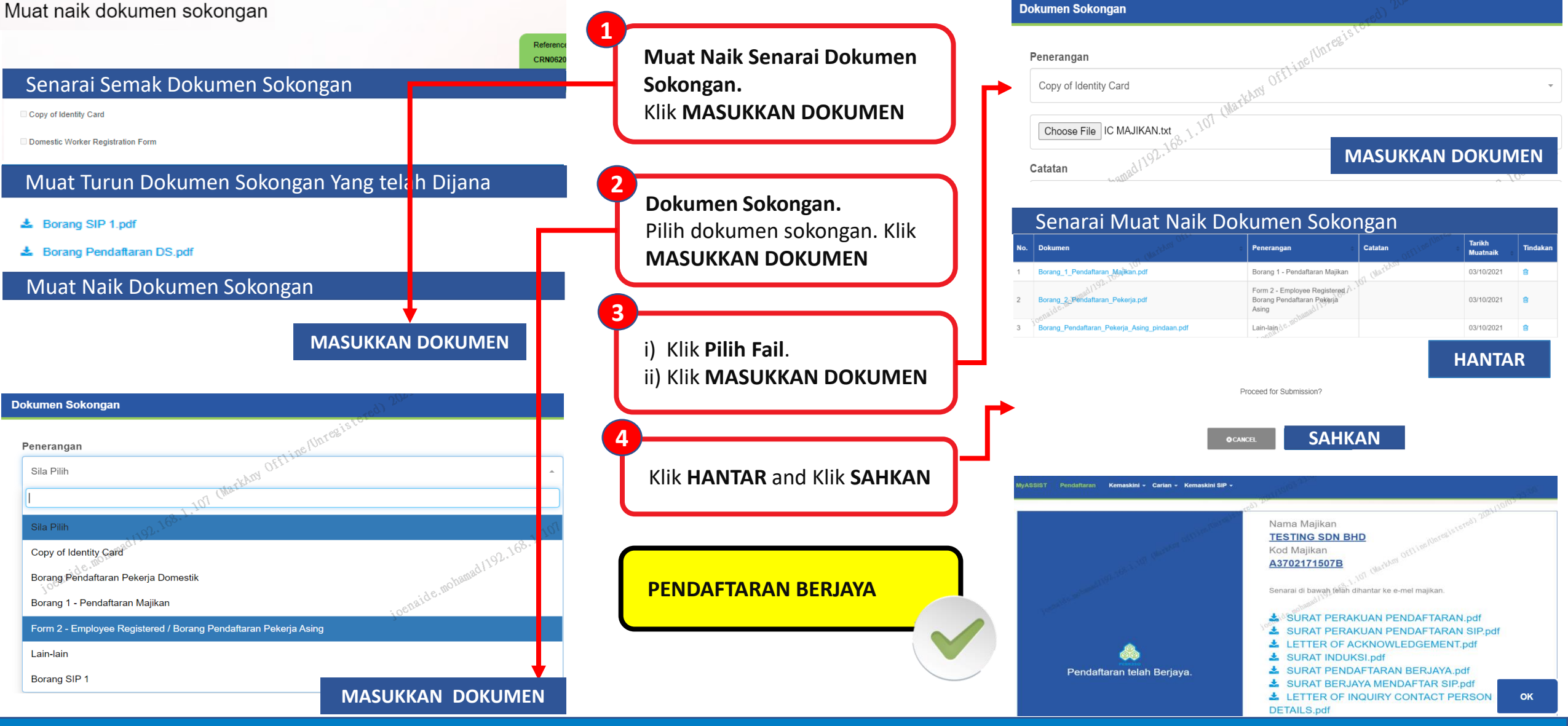

#### QRG 5 : Kemaskini Caruman Pekerja - Akta 4

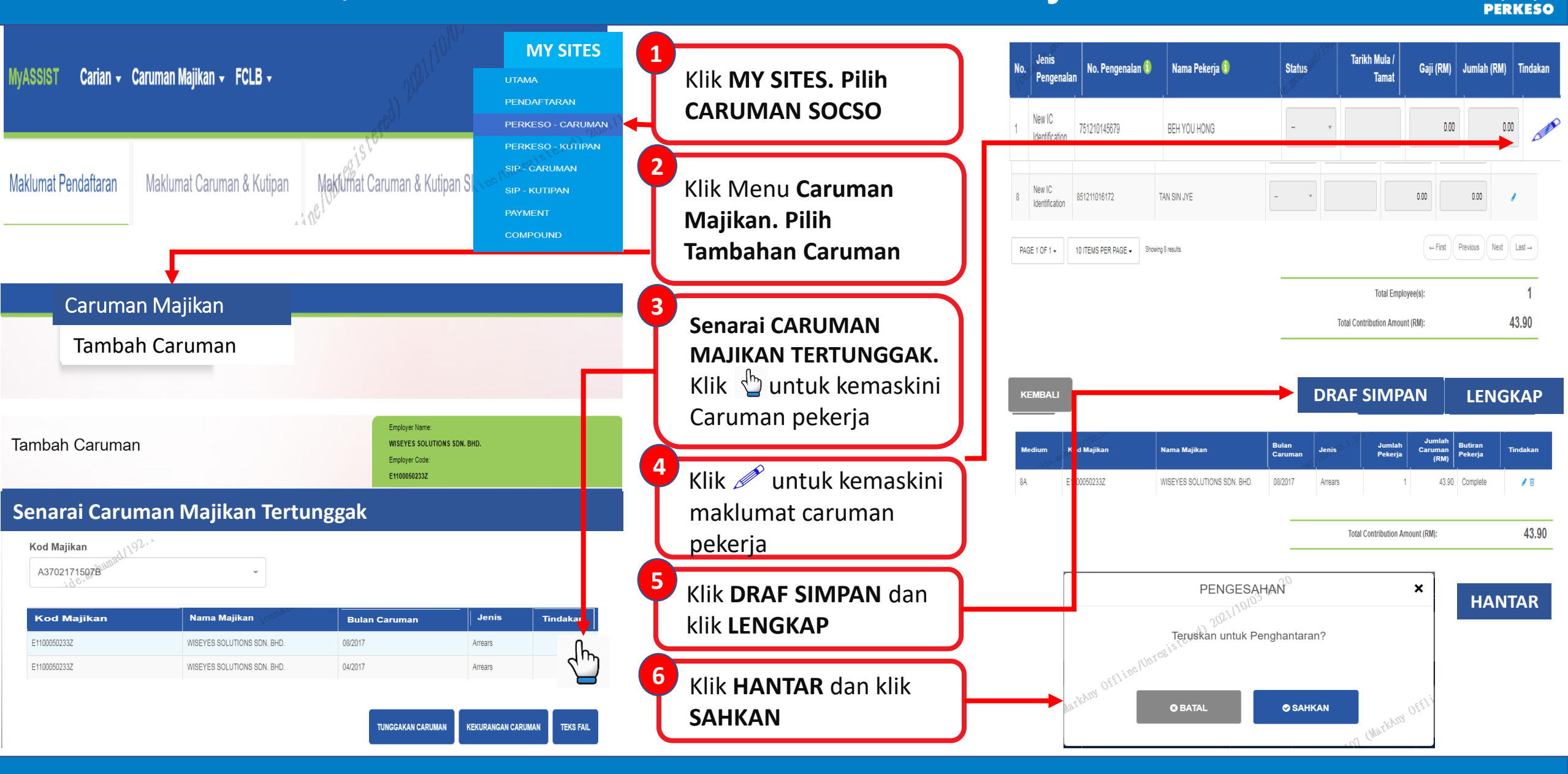

#### QRG 6 : Kemaskini Caruman Pekerja - Akta 800

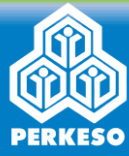

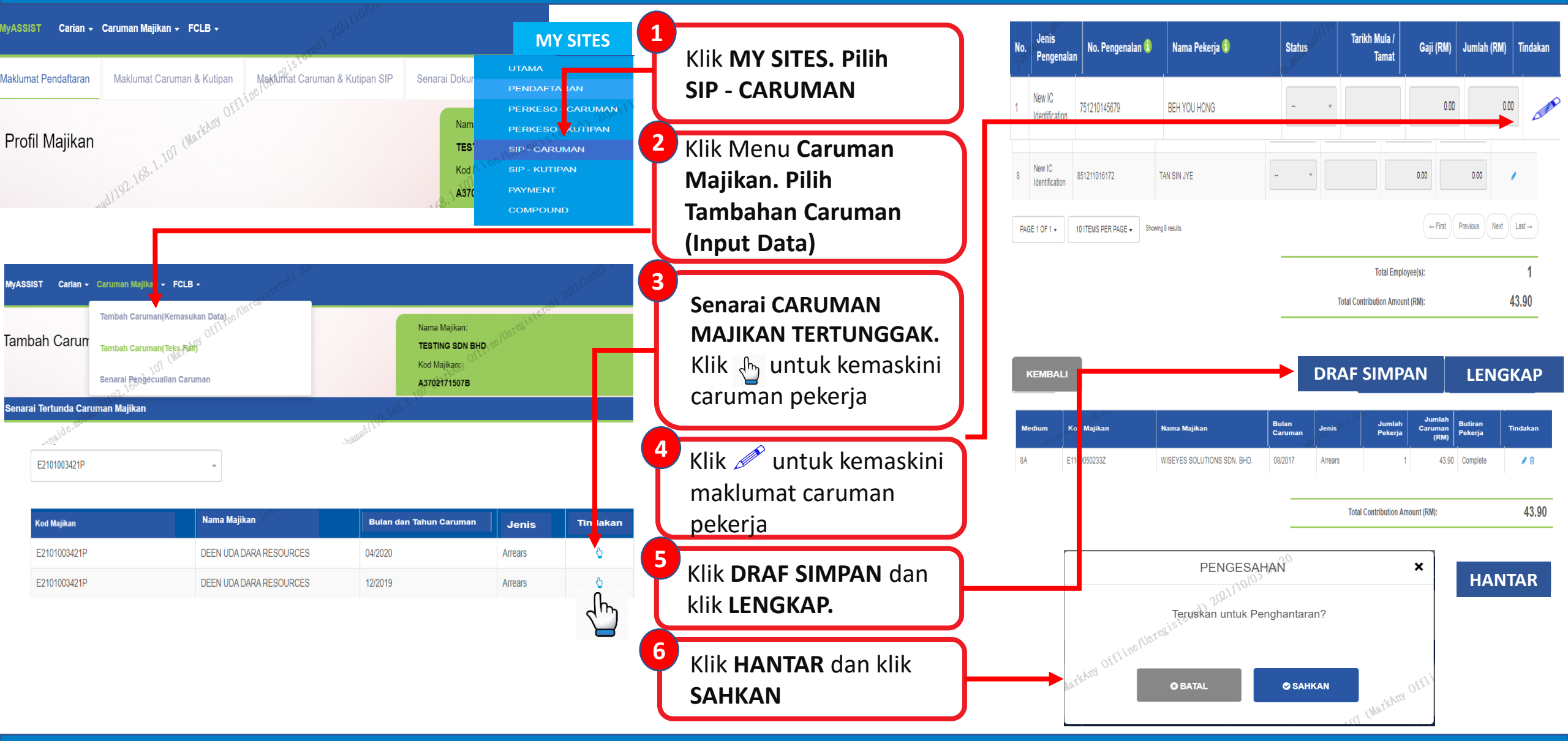

## QRG 7 : Bayaran Dalam Talian (FPX)

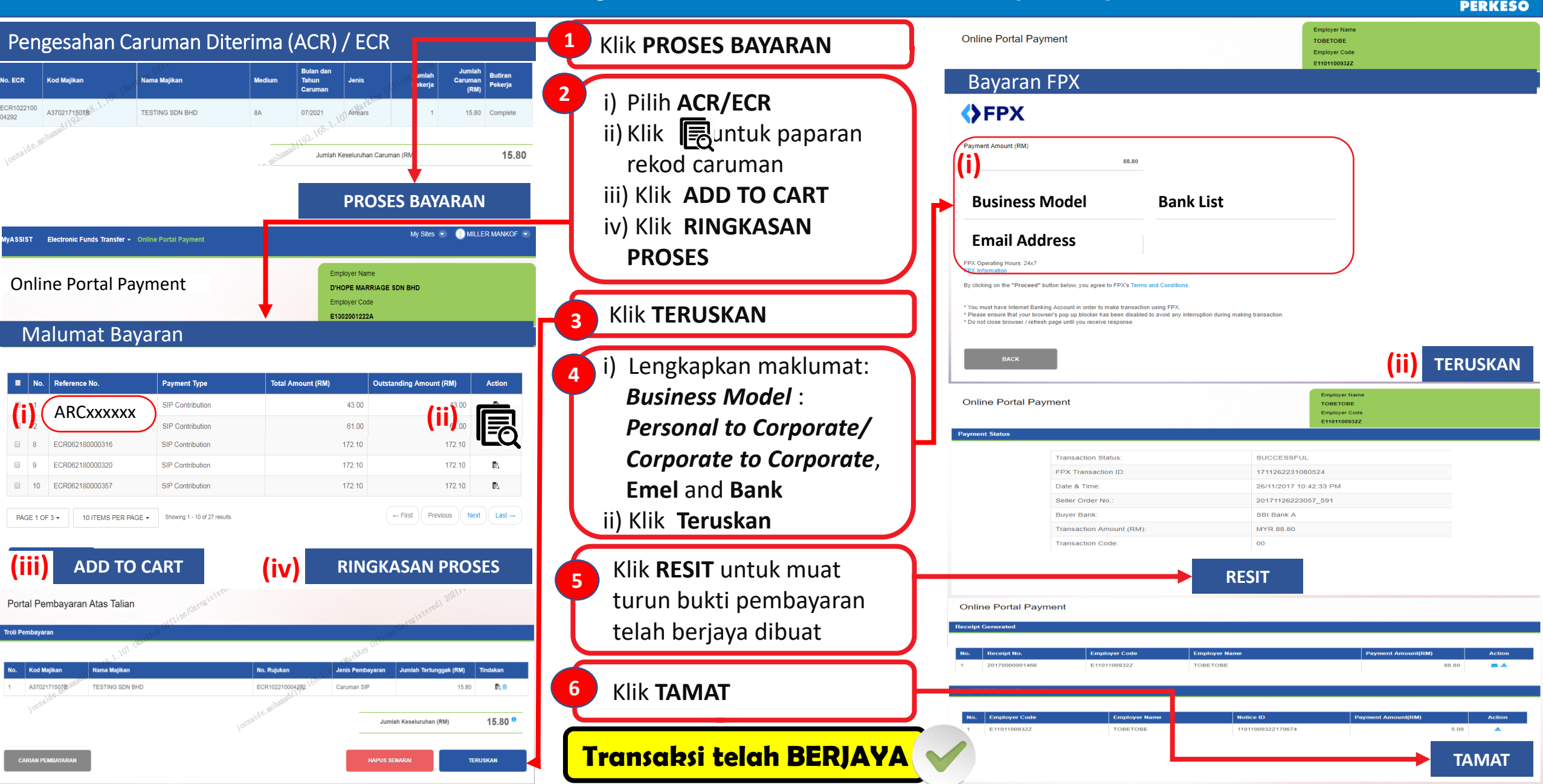

# QRG 8 : Pembayaran di Kaunter Bank

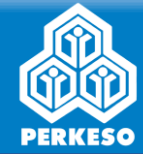

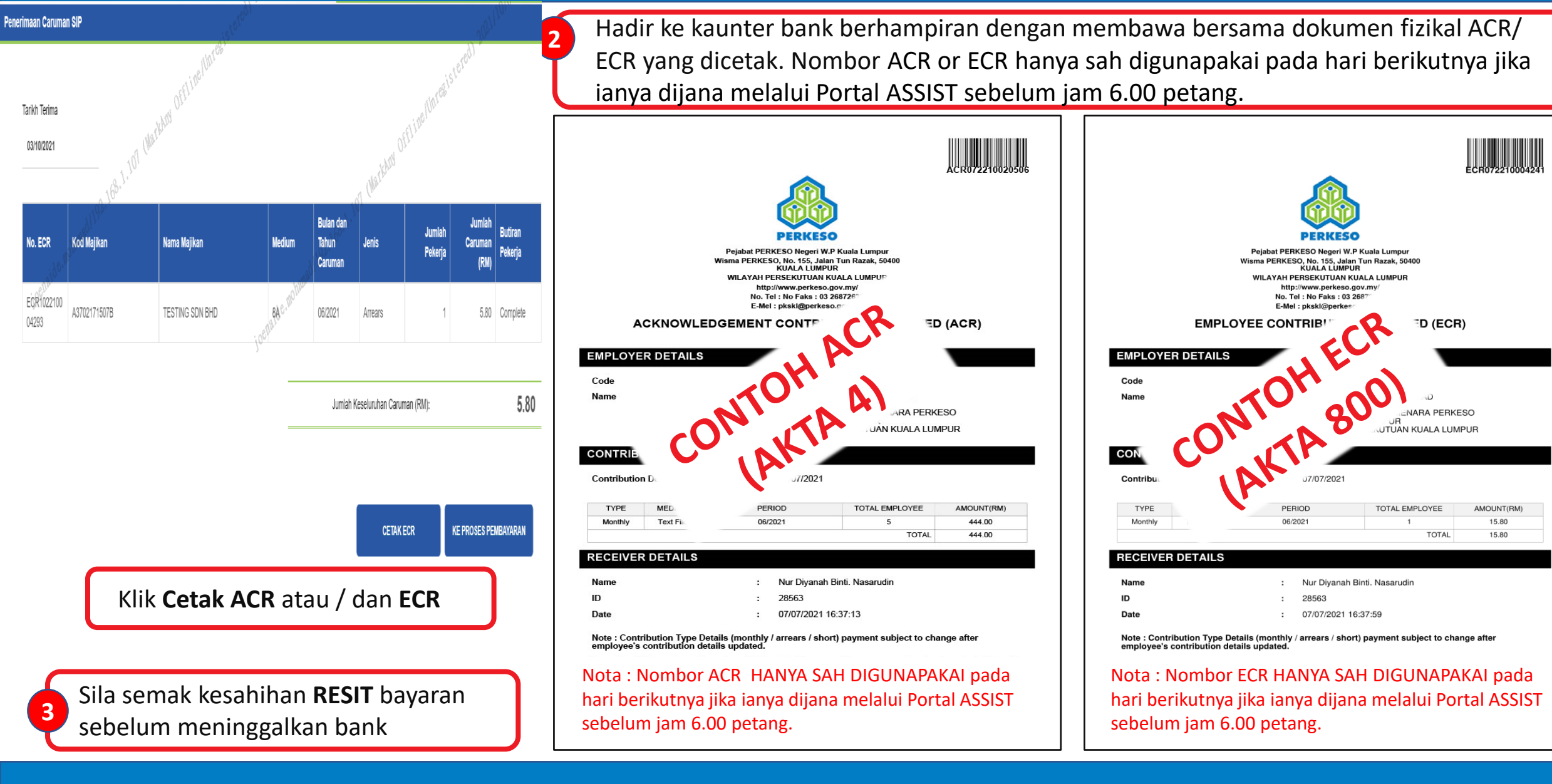

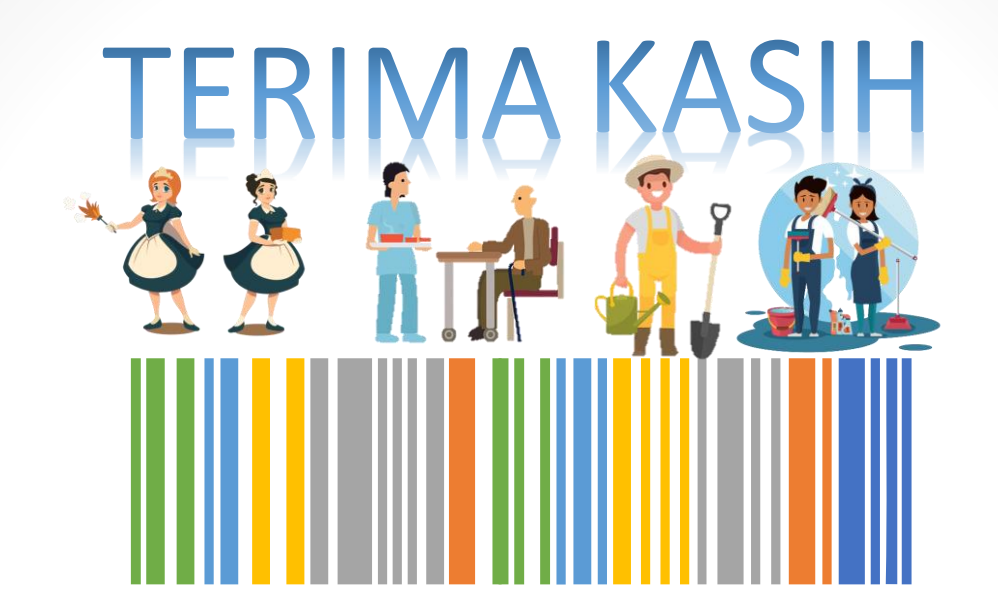

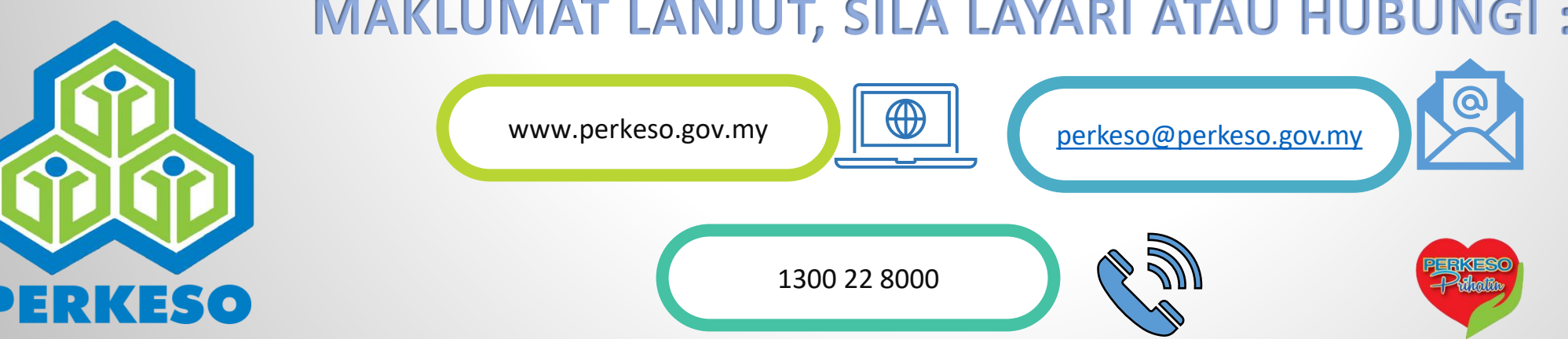

#### **MAKLUMAT LANJUT, SILA LAYARI ATAU HUBUNGI :**